## Jak połączyć się z siecią Wi-Fi w akademiku

- 1. Pierwszym krokiem jest polaczenie się z siecią "**Goście**" lub siecią "**Eduroam**", wyskoczy prawdopodobnie komunikat o braku Internetu, należy zignorować to i włączyć przeglądarkę.
- 2. Po włączeniu przeglądarki, należy przejść na jakąkolwiek stronę internetową, powinien wyskoczyć wtedy komunikat o niebezpiecznej stronie lub połączeniu.
- 3. W tym momencie trzeba kliknąć przycisk "Zaawansowane", a następnie na niebiesko odnośnik "Przejdź na niebezpieczną stronę" (lub coś podobnego do tego).
- 4. Po kliknięciu w ten przycisk, przerzuci nas do panelu Olmana, w celu zalogowania się na konto "**Eduroam**" należy podać dane logowania utworzone przez UWM w systemie **USOSweb**, lub konto które wcześniej zostało przydzielone przez kierowniczkę i stworzone przez Administratora (W tym przypadku Informatyka) gdy logujemy się do sieci "**Goście**".
- 5. Po zalogowaniu należy poczekać chwilę, aby sieć przyznała dostęp do Internetu dla urządzenia i po kilku minutach można swobodnie korzystać z sieci.

Gdyby przeglądarka sama nie przekierowała użytkownika na panel OLMAN, należy wpisać w pasku wyszukiwania "**sso.man.olsztyn.pl**" i powtórzyć **krok 4**.

W razie problemu lub nie udanej próbie połączenia się z wifi, należy pobrać ze aplikacji "Google Play Store" aplikację "**Eduroam CAT**", w niej w zakładce Profile wyszukać *UWM w Olsztynie*, ręcznie, lub samo się pojawi, kliknąć w UWM i zainstalować profil, następnie w zakładce instaluj, zalogować się loginem i hasłem przydzielonym wcześniej przez jednostki merytoryczne i kliknąć instaluj. Na koniec wrócić do chrome i powtórzyć działania.

W momencie gdy nic nie zadziała, student może napisać do <u>eduroam@man.olsztyn.pl</u> z wyjaśnieniem i przedstawieniem sytuacji.